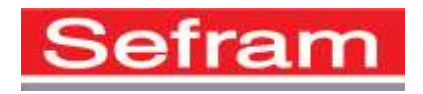

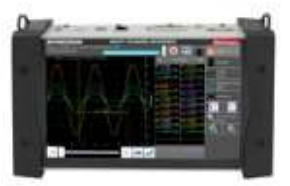

## How to update of the internal software DAS240

To update the software, download and copy the file that will be provided on an USB stick.

Place it on the USB connector on the rear side of the appliance.

Press the "Set up" key.

Then press the "Software update" key to enter the update.

Finally, to run the update, press the "Sofware update" key.

Then, the internal software automatically copies the necessary files to the new version.

Turn the appliance off and on after the end of the updating process.